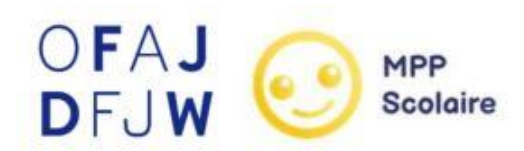

# ÉCOCHALLENGE FRANCO-ALLEMAND

**L'OFAJ** propose, en coopération avec l'association **Ma Petite Planète (MPP)**, un jeu franco-allemand d'éducation à l'environnement destiné aux jeunes du CE2 au lycée. Ma Petite Planète est un jeu de défis écocitoyens à réaliser pendant 3 semaines. L'objectif est qu'un maximum de personnes passent à l'action pour la protection de la planète, en les sensibilisant aux écogestes du quotidien.

À l'automne 2023, plus de 1000 élèves ont participé à la première édition de cet écochallenge scolaire franco-allemand. L'OFAJ et Ma Petite Planète organisent une seconde édition à l'automne 2024, qui débutera le 18 novembre.

## Le principe du jeu

Une classe de France et une classe d'Allemagne s'inscrivent ensemble en tandem pour participer au challenge. Les défis, adaptés au niveau scolaire des élèves, rapportent des points à une équipe dès lors qu'ils sont réalisés par l'un de ses membres. Le but est de cumuler le maximum de points. Au bout des trois semaines, les tandems gagnants de chaque catégorie (CE2-CM2, collège, lycée) recevront des prix de la part de l'OFAJ ! Une cérémonie franco-allemande de clôture en visioconférence permettra de célébrer les tandems gagnants.

## Les conditions de participation

Pour participer au challenge, il est nécessaire d'avoir une classe partenaire en Allemagne. Si vous souhaitez participer au challenge avec votre classe ou un groupe d'élèves, mais que vous n'avez pas encore de classe partenaire dans l'autre pays, vous pouvez en chercher une en déposant une petite annonce DOMINO : <u>https://www.ofaj.org/annonces/domino</u>

## Informations pratiques

L'interface principale du jeu est l'application mobile MPP Scolaire (Appli pour smartphone ou Application en ligne), qui vous donne accès à :

- La liste des défis, les commentaires et les conseils pour les réussir ;
- La validation des points ;
- Le classement des équipes et le classement général des tandems

Pour cette deuxième édition, il est possible (mais non obligatoire) que les élèves aient également accès à l'application. Cet accès en mode lecture permet de consulter la liste des défis et le classement, mais pas de valider les points.

Vous serez accompagnés dans la mise en place du challenge grâce à un suivi particulier de la part de l'OFAJ et de Ma Petite Planète, qui mettront à votre disposition toutes les informations nécessaires et répondront à vos éventuelles questions.

Chaque tandem est invité à communiquer à l'OFAJ une ou plusieurs photos de la réalisation des défis (en veillant à ce que le formulaire d'autorisation parentale qui vous sera mis à disposition ait été rempli).

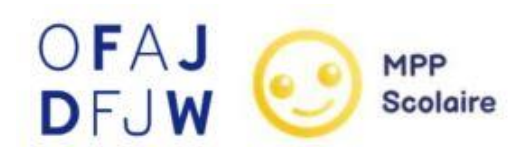

## Les étapes à suivre

### 1. Découvrir le fonctionnement de l'écochallenge

Ma Petite Planète organise des webinaires de présentation (en français), auxquels vous pouvez vous inscrire au lien suivant : <u>http://bit.ly/3zK2sW0</u>

Vous pouvez également regarder la vidéo d'auto-formation au fonctionnement de l'application : <u>https://www.youtube.com/watch?v=c3oLRtgImLA</u> (durée : 23 minutes).

#### 2. S'inscrire sur l'application et créer des équipes

Il est possible de télécharger l'application sur App Store ou Google Store ou d'accéder à l'application en ligne en cliquant sur le lien suivant : https://plateforme-scolaire.mapetiteplanete.org/#/

Un tutoriel pour l'inscription se trouve à la fin de ce document.

#### 3. Jouer et valider

Les défis sont à réaliser par les élèves en classe ou à la maison. S'ils sont réalisés en classe, vous pouvez les valider directement. S'ils sont réalisés à la maison, les jeunes apportent eux-mêmes la preuve que les défis ont été réalisés (les parents s'en chargent pour les élèves de CE2-CM2). Pour vous faciliter la tâche, le plus simple est de demander à l'élève ou aux parents de vous communiquer le numéro du défi concerné.

Durant le challenge, il est conseillé que les élèves puissent communiquer avec la classe partenaire sur la plateforme Tele-Tandem de l'OFAJ afin d'échanger et de se motiver à relever le maximum de défis. Tele-Tandem est une plateforme gratuite permettant de créer une salle de cours virtuelle avec la classe partenaire. Elle se trouve au lien suivant : <a href="https://www.tele-tandem.net/">https://www.tele-tandem.net/</a>

## Calendrier

| Dès maintenant                       | se former et s'inscrire sur l'application                                                   |  |
|--------------------------------------|---------------------------------------------------------------------------------------------|--|
| En sept. et oct.                     | Wébinaires d'information                                                                    |  |
| Le 18 novembre 2024                  | début de l'écochallenge                                                                     |  |
| Du 18 novembre au 9<br>décembre 2024 | réalisation des défis et communication avec la classe ou groupe partenaire                  |  |
| Le 13 décembre 2024<br>à 11h30       | cérémonie de clôture en visioconférence, qui permettra de<br>célébrer les tandems gagnants. |  |

## **Exemples de défis**

Catégorie CE2-CM2 :

- Écrire ou inventer une histoire dont le personnage principal est un animal marin (en imaginant qu'il n'y a pas d'humain).
- > Cuisiner des légumes locaux et/ou de saison avec un membre de son entourage.
- Faire une proposition par équipe à la personne qui dirige son établissement pour rendre l'établissement plus écolo.

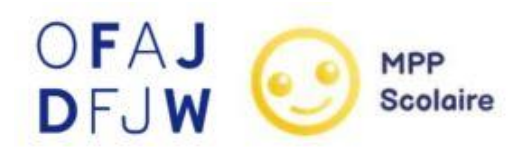

Catégorie collège :

- Se renseigner sur le GIEC (rôle, date de création, pays représentés, rapports publiés, etc.) et partager ses apprentissages en classe ou dans la conversation.
- > Cuisiner des légumes locaux et/ou de saison avec un membre de son entourage.
- Faire une proposition par équipe à la personne qui dirige son établissement pour rendre l'établissement plus écolo.

Catégorie lycée :

- Détourner une actualité pour mettre en lumière son absurdité en matière d'écologie. Tous les formats sont acceptés : memes (image), audio, vidéo, article, etc.
- Se renseigner sur les modes de production et sur l'impact environnemental des vêtements que tu portes (minimum 1 vêtement) et le partager dans la conversation.
- Faire une balade de 30 minutes dans la nature et ramasser les déchets trouvés en chemin (s'il y en a).

## Contact

Pour toute question, contactez-nous : <u>ecochallenge@ofaj.org</u>

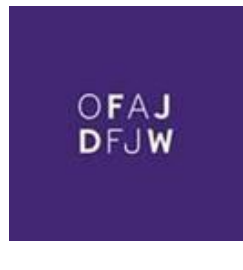

#### Géraldine Boiteau

Chargée de projet Transition écologique et formation interculturelle / Projektbeauftragte Ökologischer Wandel und interkulturelle Fortbildung

Formation interculturelle / Interkulturelle Aus- und Fortbildung +49 30 288 757 20 Molkenmarkt 1, 10179 Berlin www.ofaj.org | www.dfjw.org

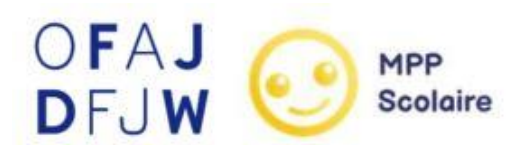

## Tutoriel d'inscription sur l'application

Dans le cadre de cette édition franco-allemande, nous vous invitons à vous inscrire en tandem (1 classe d'Allemagne et 1 classe de France) sous le même compte. Ainsi, **vous partagez un même compte avec l'enseignant ou l'enseignante du pays partenaire** (mail d'identification et mot de passe).

- 1. Définir avec votre collègue en tandem l'adresse mail et le mot de passe.
- 2. Créer un compte sur l'application MPP Scolaire avec ces identifiants.
- 3. Créer une classe depuis la page "Gérer mes classes".

| Accueil         | ക     | Accueil                       |
|-----------------|-------|-------------------------------|
| Edition Printe  |       | Ma checklist                  |
| Ledition est to | Ø     | Défis                         |
| Prendre er      | R     | Equipes                       |
| Ta checklist c  | Q     | Classements                   |
|                 | ▣     | Règles et documents<br>utiles |
| Proch           |       |                               |
|                 | G     | érer mes classes              |
|                 |       |                               |
|                 | Parar | nètres                        |

 Si vous n'avez encore jamais participé, il faudra alors enregistrer un établissement. Cliquer sur le bouton "Ajouter un établissement".

| ÷                    | - Gérer mes classes                                                       |
|----------------------|---------------------------------------------------------------------------|
|                      | <ul> <li>Ajouter une classe</li> <li>Ajouter une classe adulte</li> </ul> |
| rticicá i            | ← Mon établissement                                                       |
| issement.<br>uter ur |                                                                           |
|                      | Une nouvelle classe rejoint le jeu ! 🐧<br>Choisis ton établissement       |

4. Cliquer sur "Ajouter une classe".

6. Pour cette édition franco-allemande, nous vous invitons à créer directement une classe à la main. Ajouter les informations d'un des établissements, celui de France ou d'Allemagne. Au moment d'ajouter le nom de l'établissement, écrire "OFAJ - Nom établissement choisi" (ou "DFJW - Nom établissement choisi")

| Choisir mon établissem                                                                                  | nent                                | ← Ajouter une structure                                                                                                    |                               |
|----------------------------------------------------------------------------------------------------|-------------------------------------|----------------------------------------------------------------------------------------------------|-------------------------------|
| amp obligatoire*                                                                                        |                                     | Bienvenue ! 💭                                                                                                    |                               |
| etrouver son établissement via le N<br>Tu peux le trouver sur internet ou dans l'adressi<br>iblissement | I <sup>o</sup> RNE<br>e mail de ton | Avant d'inscrire ta ou tes classes, remplis ces qu<br>informations sur la structure dans laquelle tu tro<br>Champ obligatoire*                                                   | uelques<br>availles:          |
| Code établissement (RNE)<br>Ex : 1234567A                                                               | Q                                   | France FR                                                                                                    | ~                             |
| u par son adresse                                                                                       |                                     | Code postol*<br>94300                                                                                                    | ×                             |
| Commune                                                                                                 | Q                                   | Ville*<br>Vincennes                                                                                                    | ×                             |
| Niveau                                                                                                  |                                     | Structure*<br>Collège (6ème - 3ème)                                                                                                    | ~                             |
| Nom de l'établissement                                                                                  | ~                                   | Si d'autres classes de ta structure jouent aussi à MPP, so<br>vigilant e à rentrer exactement le même nom de structu<br>chaque classe, d'in qu'elles soient regroupées dans le c | vis<br>ure pour<br>Ilassement |
| Spécificité de l'établissement*                                                                         | ~                                   | OFAJ - Notre Dame de la Providence                                                                                                    | ×                             |
| Tu ne trouves vraiment pas ton établis<br>Aioute-le à la main en cliquant ici                           | sement ?                            | Spécificité de l'établissement*                                                                                                    | ~                             |

 Remplir ensuite les différentes informations sur la classe tandem : nommer la classe, choisir la liste de défis et sélectionner l'édition d'Automne. Bien valider la classe en appuyant sur le bouton jaune.

| ← Créer une classe                                                                                                    |
|----------------------------------------------------------------------------------------------------|
| Parfait !                                                                                                    |
| Champ obligatore                                                                                                    |
| Nom de la classe*                                                                                                    |
| Tandem 4A - 8.A                                                                                                    |
| Spécificité de la classe*                                                                                                   |
| Aucune spécificité 🗸 🗸                                                                                                    |
| Choix du plateau de jeu*<br>(Si tu as une classe multi-niveaux, nous te recommandons de<br>choisir le plateau le plus haut) |
| O PS - CEI                                                                                                    |
| O CE2 - CM2                                                                                                    |
| Collège                                                                                                    |
| C Lycée                                                                                                    |
| Pour quelle édition souhaites-tu faire jouer cette classe ?                                                                 |
|                                                                                                    |
| Confirmer                                                                                                    |
|                                                                                                    |
|                                                                                                    |
| Edition Automne 2024                                                                                                    |
| Edition Printemps 2025                                                                                                    |

OFAL

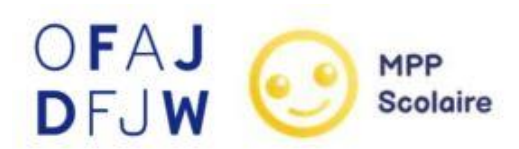

Soit depuis la page du menu « Mes

8. Ajouter des équipes de deux manières :

Soit directement dans le fil

équipes » ← Gérer mes classes Tandem 4A -Tandem 4A - 8.A 🗸 6 **Edition Automne 2024** Ē Accueil Elève.s non rép Ma checklist Tandem 4A - 8.A Ô 0 Défis 2 Equipes + Ajouter une classe Ą. Classements + Ajouter une classe adulte Règles et documents utiles Gérer mes classes Mes équipes Paramètres

9. Ainsi, il faut ensuite entrer les prénoms des élèves des deux classes qui sont en tandem en cliquant sur le bouton "Gérer mes élèves" : pour les prénoms des élèves en Allemagne, ajouter "(DE)" après le prénom et "(FR)" pour les élèves en France. Ainsi, il peut y avoir jusqu'à plus de 60 élèves dans la même classe tandem.

| andem 4A - 8.A 🗸                         | = | ÷ | ÷ | Ajouter mes élèves       |  |
|------------------------------------------|---|---|---|--------------------------|--|
| Ma classe                                |   |   | 1 | Lukas (DE)               |  |
|                                          |   | : | 2 | Prénom*<br>Miriam (DE)   |  |
| Elève.s non réparti.e.s dans les équipes |   | 3 | 3 | Prénom*<br>Anika (DE)    |  |
| Total élève.s enregistré.e.s :           |   |   |   | Prénom*                  |  |
| U eleve.s                                |   | 4 | 4 | Prénom*                  |  |
| + Gérer mes élèves                       |   | E | 5 | Maxime (FR)              |  |
| + Ajouter une équipe                     |   | E | 6 | Prénom*<br>Thibault (FR) |  |
|                                          |   | 7 | 7 | Prénom*                  |  |
|                                          |   |   |   | Valider                  |  |

10. Répartir ensuite les élèves dans des équipes mixtes (avec des élèves des deux pays) ou non mixtes

|                                             | OFAJ<br>DFJW                                        |
|---------------------------------------------|-----------------------------------------------------|
| Tandem 4A - 8.A 🗸 🚞                         | ← Créer une équipe                                  |
| Ma classe                                   | Nom de l'équipe<br>Wonderbar                        |
| Elève.s non réparti.e.s dans les équipes    |                                                     |
| Anika (DE) Franck (DE) Lucie (FR)           | Sélectionne un avatar et modifie le nom de l'équipe |
| Lukas (DE) Maxime (FR) Miriam (DE)          | Membres de l'équipe<br>Conseillé : 5 élèves         |
| Thibault (FR)                               | Anika (DE) × Lucie (FR) ×                           |
| Total élève.s enregistré.e.s :<br>7 élève.s | Maxime (FR) × Franck (DE) ×                         |
| Gérer mes élèves                            | Elève,s non réparti.e.s dans les équipes            |
|                                             | Lukas (DE) Miriam (DE) Thibault (FR)                |
| T Ajouter une equipe                        | Valider cette équipe                                |

Ensuite, il faudra créer une conversation de classe, qui servira notamment de lieu où envoyer la preuve de la réalisation de certains défis.

Et voilà, tout est prêt pour jouer !